# CCanalyser2

How to interpret the results, And troubleshoot your run, if needed

Manual by Jelena 08/Sep/2015

- 1) About "reads" and "fragments" and possible wrongly given oligo coordinate text files
- 2) Output folder contents
- 3) Good and bad quality data how does it look in UCSC browser ?

### What is a "read" and what is a "fragment"

- In CaptureC analysis, we need to separate between various different fragment types.
- Here the nomenclature :

| R1                  |                       |                       |
|---------------------|-----------------------|-----------------------|
|                     |                       | R2                    |
|                     |                       |                       |
|                     |                       |                       |
|                     |                       |                       |
|                     |                       |                       |
|                     |                       |                       |
| Capture<br>fragment | Reporter<br>fragments | Exclusion<br>fragment |

Sonication fragment. Captured and sent for sequencing.

Read1 and Read2 – paired end sequencing results from the fragment

Flash-merged "full read" for the sequence

In silico RE-digested read – showing different **captured fragments** within the read

In silico RE-digested read – showing different identities of the captured fragments

### What is a "capture" and what is a "reporter" fragment

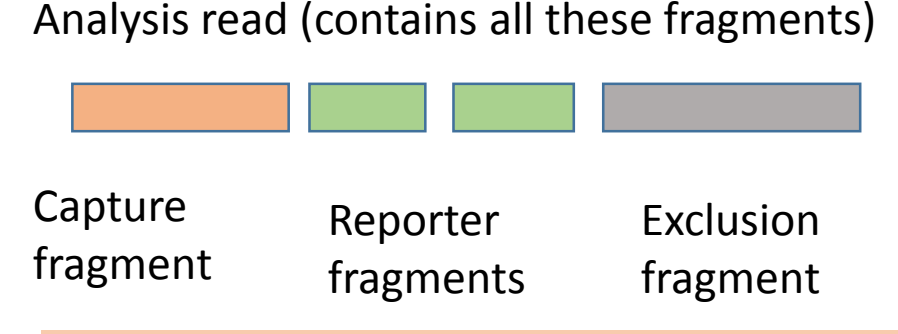

Capture fragment is the fragment, which contained the the biotinylated oligo. It is marked as capture fragment, if it maps (in Bowtie) within the DpnII fragment where the capture oligo was located.

Exclusion fragment is a captured fragment, which is not within the oligo-containing DpnII fragment, but is +/- 1000 bases from that fragment. These fragments are considered to be "too close to the capture site" to be reliable signal, and are excluded from the analysis. Reporter fragment is any other fragment than capture fragment or exclusion fragment. If there is a capture fragment within the same read, this reporter fragment is reported in the results.

In silico RE-digested read – showing different identities of the captured fragments

### Which reporter and capture fragments get reported ?

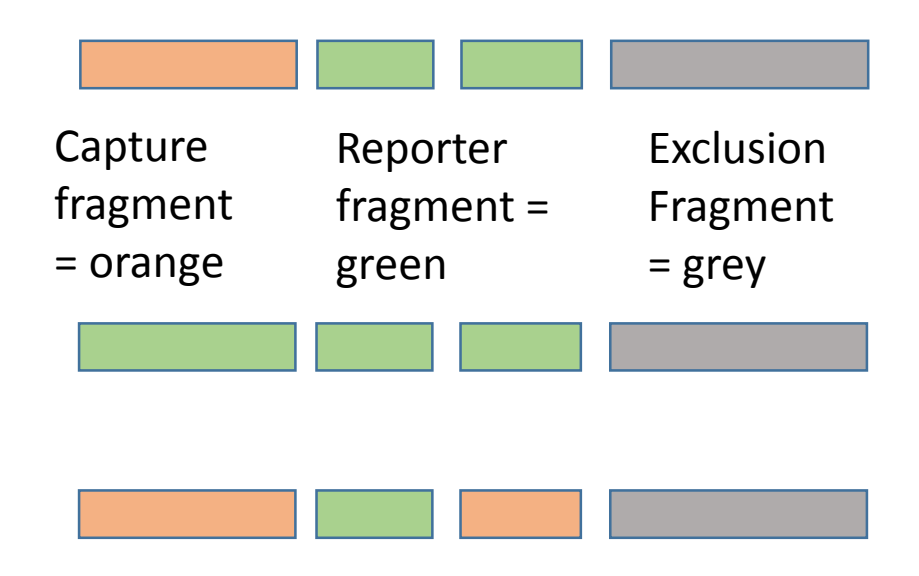

In this case we report 2 reporter fragments

In this case we report 0 reporter fragments (no capture in the read)

In this case we report 0 reporter fragments (multi-capture, all fragments are discarded)

Remember also give NO EMPTY LINE in the end of oligo coordinate text file, otherwise the code will try to read the last line in as oligo having name (empty) and start site (empty) and end site (empty) and this make the perl script crumble.

### Be aware of possible typos in oligo coordinate file !

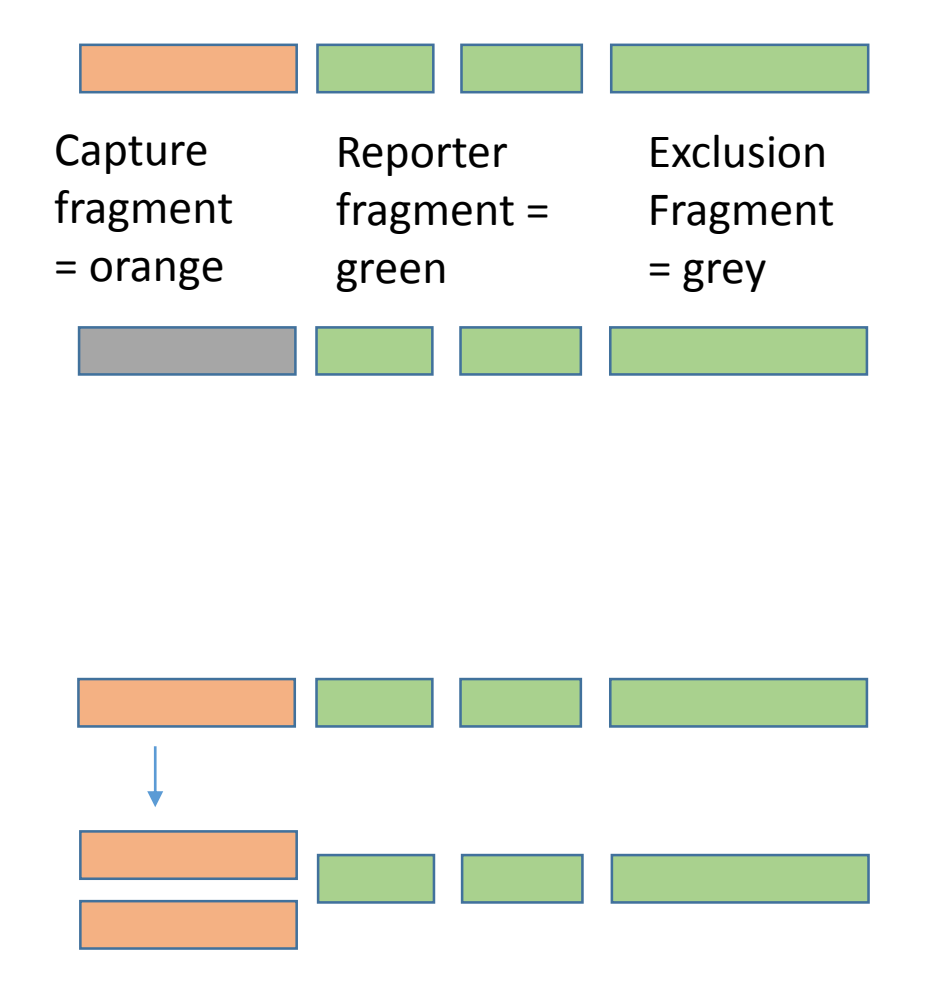

In this case we report 3 reporter fragments

In this case we report 0 reporter fragments (no capture ). This results with not carefully given oligo coordinates ! (the fragment has to be contained completely within the given DpnII oligo-coordinates to be considered capture ! )

If you give same DpnII fragment many times under different names (many oligos to capture same fragment) – all these reads are discarded !

- The code sees them as "multi-captures" ! So, give each DpnII fragment only ONCE in the oligo coordinate file !

# Run log file(s)

#### Error / output log

 If you ran automated pipeline run, you will have nohup.out or qsub.out and qsub.err files.

#### UCSC browser output

 The last lines of your nohup.out / qsub.out file (tail nohup.out or tail qsub.out) give you your data hub address.

#### Help me ! – when feeling puzzled..

 If you don't know what went wrong – you can always send the data hub address (or the nohup.out or qsub.out and qsub.err files to Jelena (jelena.telenius@gmail.com) and she will have a look at your output log files to find out what happened !

- These files contain all the output from the pipeline – how different tools processed the data, and if there were any errors in the run.
- CCanalyser2.pl script is not 100% stable yet, so it may claim "all went fine", but you may get no output. In that case you need to have a look at the files the script generated and troubleshoot with that information (see "output folder contents" in next slides).
- You can use the data hub address to load your data to UCSC browser. (If you don't know how, see here : <u>http://sara.molbiol.ox.ac.uk/public/telenius/DataHubs/ReadMe/HUBtuto</u> <u>rial\_AllGroups\_160813.pdf</u>)

# Output folder contents

| <ul> <li>If you ran a pipeline run have all the folders :</li> </ul>    | <ul> <li>If you ran automa<br/>pipeline run, you<br/>have all these file</li> </ul> | ated<br>will<br>es and                                | READ1_fastqc_JRIGINAL<br>READ1_fastqc_JRIGINAL.zip<br>READ2_fastqc_JRIGINAL<br>READ2_fastqc_JRIGINAL.zip<br>read_trimming.log<br>READ1_fastqc_TRIMMED | Quality control for the original input fastq files             |          |
|-------------------------------------------------------------------------|-------------------------------------------------------------------------------------|-------------------------------------------------------|----------------------------------------------------------------------------------------------------|----------------------------------------------------------------|----------|
|                                                                         | folders :                                                                           |                                                       |                                                                                                    | Log file from read trimming                                    | 5        |
|                                                                         |                                                                                     |                                                       | READ1_fastqc_FRIMMED.zip<br>READ2_fastqc_FRIMMED<br>READ2_fastqc_FRIMMED.zip                                                                          | Quality control for the trimmed fastq files                    |          |
| Log files from "flashing" – i.e.<br>combining overlapping ends of reads |                                                                                     | flashing.log<br>out.hist                              |                                                                                                    |                                                                |          |
|                                                                         | Output fastq f                                                                      | ile from "flashing"                                   | Combined_reads.fastq                                                                                                    |                                                                |          |
|                                                                         |                                                                                     |                                                       | Combined_reads_fastqc<br>Combined_reads_fastqc.zip                                                                                                    | Quality control for the<br>"flashed" fastq file                |          |
|                                                                         | In-silico restriction-<br>fastq file                                                | enzyme digested                                       | Combined_reads_REdig.fastq                                                                                                    |                                                                |          |
|                                                                         |                                                                                     |                                                       | Combined_reads_REdig.sam                                                                                                    | Bowtie output - in-silico rest<br>enzyme digested fastq file m | trictior |
|                                                                         | "The results" =                                                                     | Combined_reads_REdig_a                                | all_capture_reads_CC2.sam                                                                                                    | to the genome                                                  |          |
|                                                                         | output of<br>CCanalyser2.pl                                                         | dpnfragments.bed<br>dpnfragments.txt<br>test_3006_302 |                                                                                                    |                                                                |          |
|                                                                         | Script                                                                              |                                                       |                                                                                                    |                                                                |          |

## Output folder contents

|                                                                                                    | "The results" =                                                                                                 | Combined_reads_REd                                                         | ig_all_capture_reads_CC2.sam                                   |                                                                                   | CAPTURE fragments                                                         |
|----------------------------------------------------------------------------------------------------|----------------------------------------------------------------------------------------------------|----------------------------------------------------------------------------|----------------------------------------------------------------|-----------------------------------------------------------------------------------|---------------------------------------------------------------------------|
|                                                                                                    | output of<br>CCanalyser2.pl<br>script                                                                           | dpnfragments.bed<br>dpnfragments.txt<br>test_3006_3C2                      |                                                                |                                                                                   | Bed file and original txt<br>file of your given oligo<br>coordinates      |
|                                                                                                    | Within the output f<br>bunch of files for ea                                                                    | folder (here test_<br>ach capture site                                     | _3006_CC2) you have a<br>:                                     |                                                                                   |                                                                           |
| Sam files for all reported fragments.<br>The other file has the reporter fragments,<br>and the other the capture fragments. |                                                                                                    | Combined_reads_REdig_CC2_capture_A3.sam<br>Combined_reads_REdig_CC2_A3.sam |                                                                | 13.sam Combined reads REdig CC2 capture B3.sam<br>Combined_reads_REdig_CC2_B3.sam |                                                                           |
| /<br>k<br>/                                                                                                    | Wig files for all reported<br>These are also in bigwig to<br>public folder – these are<br>visualisation tracks. | fragments.<br>format in the<br>the UCSC                                    | Combined_reads_REdig_CC2_A3.w<br>Combined_reads_REdig_CC2_A3_w | nig<br>vin.wiç                                                                    | Combined_reads_REdig_CC2_B3.wig<br>ig Combined_reads_REdig_CC2_B3_win.wig |
| F<br>f<br>(<br>f                                                                                                    | Reporter fragment count<br>ragment, ready to be loa<br>https://mig.molbiol.ox.a<br>for differential analysis in | ts per Dpnll<br>aded to MIG<br>ac.uk/mig/ ), or<br>n DESeq.                | Combined_reads_REdig_CC2_A3.                                   | gff                                                                               | Combined_reads_REdig_CC2_B3.gff                                           |

Sam format output of all

## Output folder contents

The results log file

Combined\_reads\_REdig\_report\_CC2.txt

The results output file gives the statistics of each capture (also for the discarded ones : the multi-captures, and captures with no reporters).

To check how many of your reporter fragments actually got reported, check for the words :

Actual reported fragments (VS1.0 of scripts)

or

Final count Reads containing capture(s) in composition (VS 2.0 of scripts)

You should have ~10 000 reported fragments per capture site, to be able to do reliable analysis of the samples !

# How does the data look in UCSC browser ?

Very good quality data – these track are high enough resolution for differential peak analysis

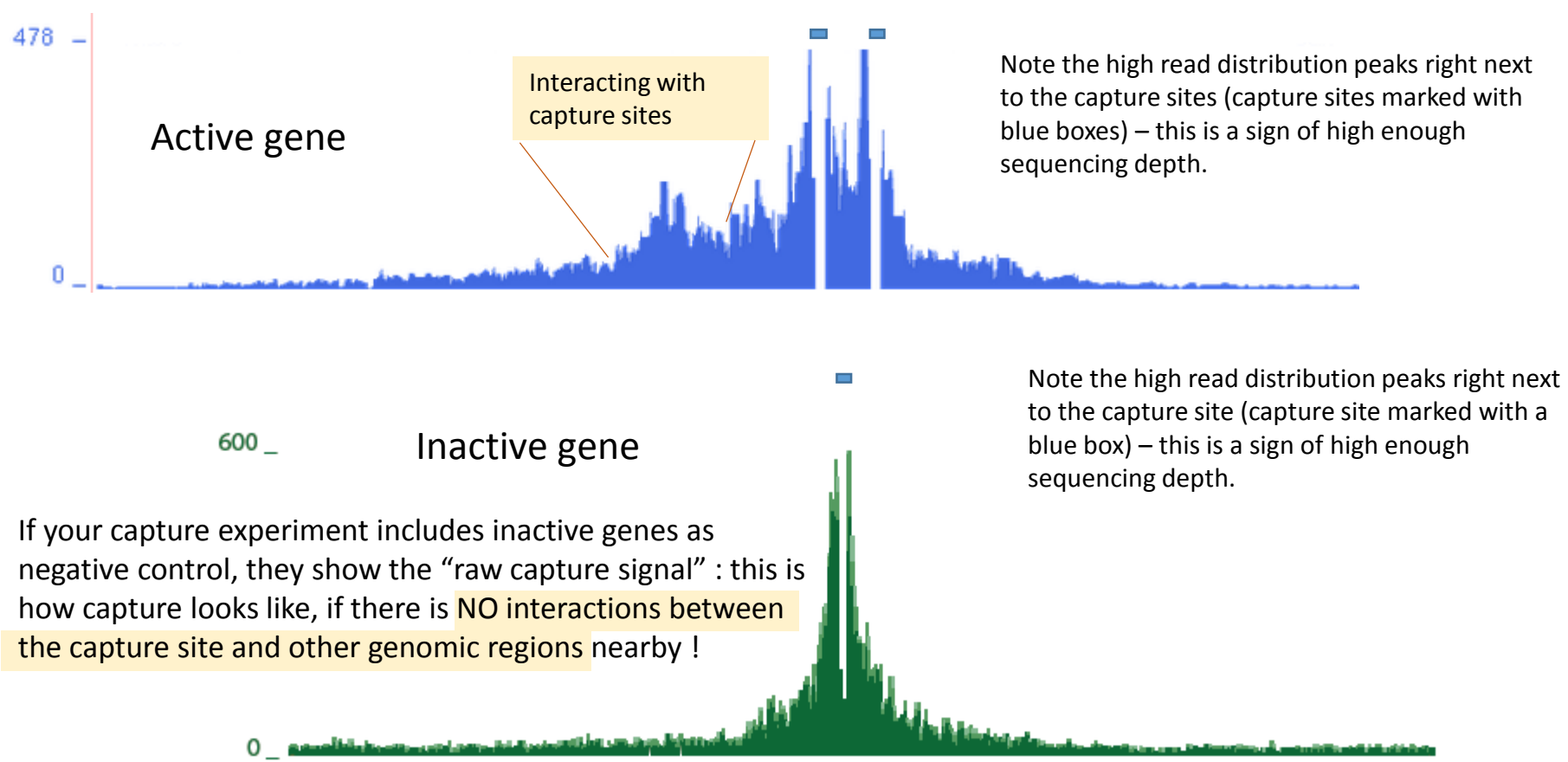

Including this kind of negative control to your design, makes it easy to see if your sequencing depth was high enough – shape like this in a negative control is a sure sign of high quality data.

How does the data look in UCSC browser ?

#### Below some data of mediocre and low quality samples

- replicates and/or deeper sequencing, and even possibly repeating the experiment is needed !

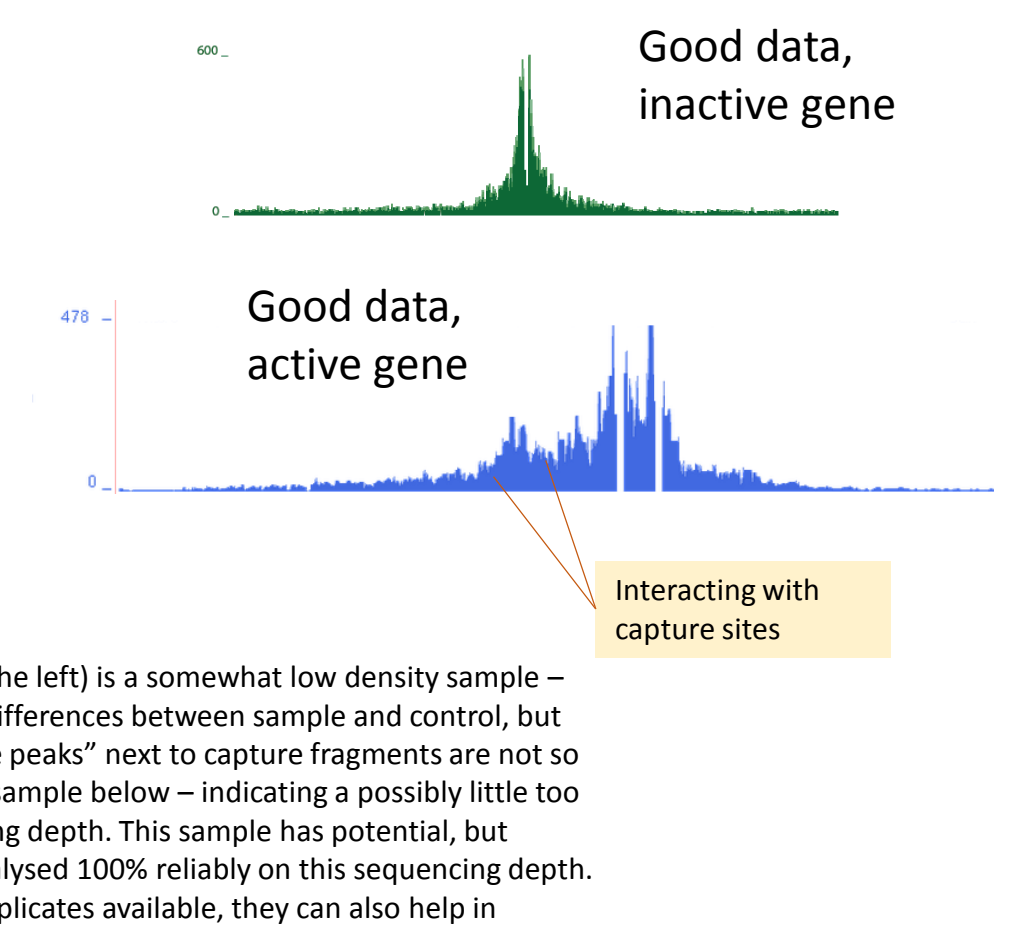

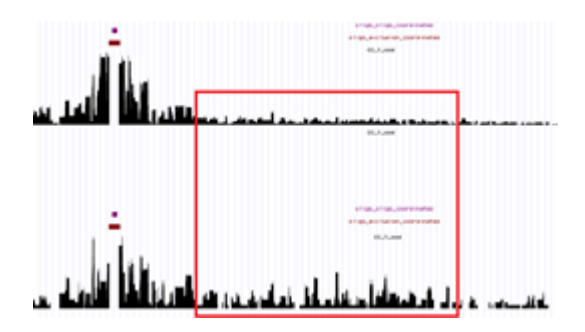

This one (on the left) is a somewhat low density sample one can see differences between sample and control, but the "signature peaks" next to capture fragments are not so strong in the sample below - indicating a possibly little too low sequencing depth. This sample has potential, but cannot be analysed 100% reliably on this sequencing depth. If there are replicates available, they can also help in determining, which part of the signal is "real".

This one (on the right) is very low sequencing depth sample -the "signature peaks" next to capture fragments are almost entirely absent. This may also be a "not-so-well" succeeded experiment, in which case the higher sequencing depth would not fix the issue. Usually signal higher than 10 reads in capture MEANS true signal, however, so the sample may just be recover-able, if sequenced on higher depth.

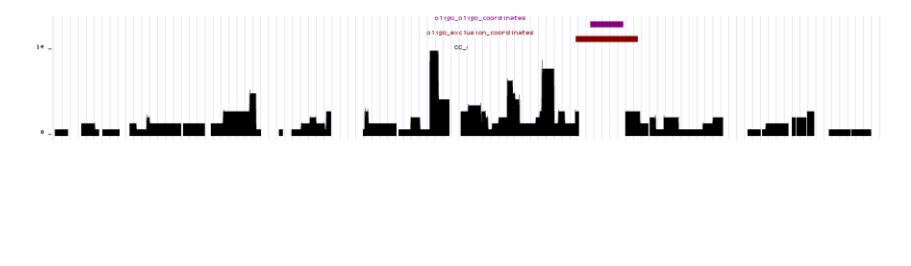

You can access all run log files, quality control reports etc, from your data hub !

Click on any track in the browser :

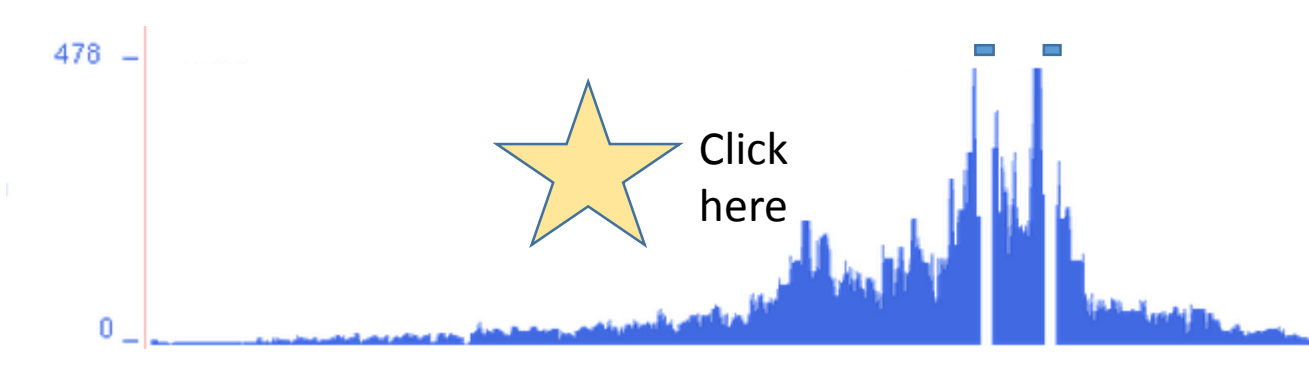

#### CC\_test\_2807d\_H9 (hub\_1242\_test\_2807d\_H9)

Position: chr16:1-864,000 Total Bases in view: 864,000

No data overlapping current position.

Go to test\_2807d\_H9 track controls

Data last updated: 2015-08-03 16:51:55

Data produced Mon Aug 3 16:51:58 BST 2015 with Ca

#### Oligo coordinates given to the run :

| Hba-1  | chr7  | 73264944 | 73265558 |
|--------|-------|----------|----------|
| Hba-2  | chr7  | 73265770 | 73265993 |
| Hbb-b1 | chr7  | 73265990 | 73266610 |
| Hbb-no | chr7  | 73269860 | 73270411 |
| E3     | chr7  | 73269860 | 73270411 |
| G2     | chr7  | 73223036 | 73224739 |
| H2     | chr7  | 73223036 | 73224739 |
| Hbb-b2 | chr10 | 81352436 | 81353064 |
| H9     | chr10 | 81354328 | 81355017 |
| D10    | chr10 | 81355445 | 81355701 |
|        |       |          |          |

Data located in : /hts/data6/telenius/runsAndAnalysis/c

Sample name : test\_2807d, containing fastq files : /hts/ /hts/data6/telenius/runsAndAnalysis/captureDownload\_

- Run log files available in : <u>qsub.out</u> , and <u>qsub.err</u>
- Capture script log file available in : <u>Combined\_reads</u>
- Capture script coordinate string : <u>Combined\_reads\_F</u>

#### FASTQC results here :

- FastQC results (untrimmed) : <u>READ1\_fastqc\_ORIGI</u>
- FastQC results (trimmed) : <u>READ1\_fastqc\_TRIMMEI</u>
- FastQC results (flashed, combined) : <u>Combined\_rear</u>

#### Trimming/flashing log files here :

- Harsh trim\_galore trim : <u>read\_trimming.log</u>
- Flashing : <u>flashing.log</u>
- Histogram of flashed reads : <u>flash.hist</u>